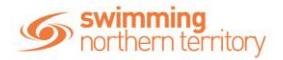

# HOW DO I FIND AND ENTER A MEET ONLINE?

Swim Central allows entities (i.e. clubs, regions, states etc.) to setup meets to accept online nominations. Participants are able to view and enter these meets online. Participants must hold a valid product (e.g. a membership) to enter. For help\_purchasing a product (e.g. membership) click here.

# **CLICK HERE TO ACCESS SWIM CENTRAL**

## STEP 1.

Navigate to Swim Central in your device's internet browser. Select 'Sign In' and complete the sign in process.

### STEP 2.

You will be redirected to your landing screen – which will be one of the below options.

If you have **no existing family members**, this will be your 'Home' screen.

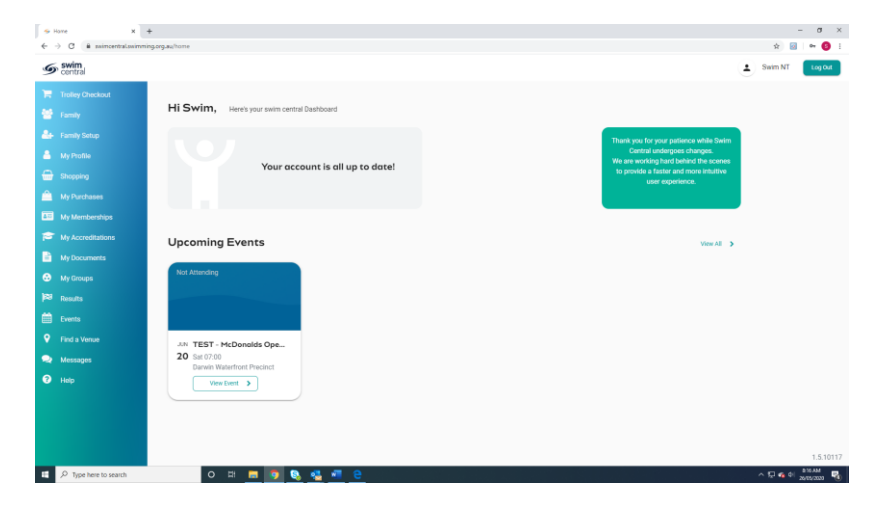

From here, you can see upcoming events your membership allows you to enter. Click 'View' to find more information

| Mon | Tim | Mod | Thu | Del | Dat | Sug | TEST - McDonalds Open Water 1                                  |
|-----|-----|-----|-----|-----|-----|-----|----------------------------------------------------------------|
| 27  | 28  | 29  | 30  | 1   | 2   | 3   | Details  Event Type                                            |
| 4   | 5   | 6   | 7   | 8   | 9   | 10  | Preparation Meet<br>Organiser<br>Northern Territory            |
| 11  | 12  | 13  | 14  | 15  | 16  | 17  | Event Description<br>Open Water Test Event                     |
| 18  | 19  | 20  | 21  | 22  | 23  | 24  | Venue                                                          |
| 25  | 26  | 27  | 28  | 29  | 30  | 31  | Derwin Waterfront Precinct<br><sub>Course</sub><br>Long Course |
|     |     |     |     |     |     |     | <ul> <li>Contact</li> </ul>                                    |
|     |     |     |     |     |     |     | <ul> <li>Dates &amp; Times</li> </ul>                          |

Click 'Nominate' to enter the event.

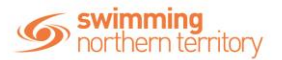

Swim Central will take you to a Nomination Workflow page. This outlines the requirements needed in order to enter into the event. If you mee the requirements of the event click 'next'.

| Nomination | n Workflov | v                                                                                                    |                                                       |                 | Events 🚔 |
|------------|------------|----------------------------------------------------------------------------------------------------|-------------------------------------------------------|-----------------|----------|
|            |            | Required                                                                                                    |                                                       | Nominate        |          |
|            |            | TEST - McDonalds Open V                                                                                                    | Water 1 Requirer                                      |                 |          |
|            |            | To be eligible to proceed with the nomin<br>1, you must meet the requirements liste<br>Please note, qualification times may als | ation for TEST - McDon<br>d below.<br>to be required. | alds Open Water |          |
|            |            | Membership Requirements                                                                                                    |                                                       |                 |          |
|            |            | 2020 Come and Try NT *     Northern Territory                                                                                   |                                                       |                 |          |
|            |            | <ul> <li>You meet these requirements.</li> </ul>                                                                                |                                                       |                 |          |
|            |            | ( Exit                                                                                                    | ₽                                                     | Next >          |          |
|            |            |                                                                                                    |                                                       |                 |          |

Select the event you wish to enter by clicking on the trolley

| Listed below are the races for which you may be able to n<br>and gender.                                                              | minate based on age                          |  |
|----------------------------------------------------------------------------------------------------|----------------------------------------------|--|
| This meet is Long Course and will Allow Converted Nonco<br>times recorded using Manual (or more accurate) equipme<br>after 01-01-2015 | nforming qualification<br>at achieved on, or |  |
| Stroke Type Distance<br>All - All                                                                                                    | •                                            |  |
| * venue local time                                                                                                    |                                              |  |
| S-R Race Name                                                                                                    | Time 🏽 🛱                                     |  |
| 1-1A Open Water Womens 800M Free Fni (11-109yrs)<br>20Jun 700 AMP                                                                     | NT (R)<br>\$16.50                            |  |
| 1-2A Open Water Womens 2400M Free Fnl (11-109yrs)<br>20 Jun 7:00 AM <sup>o</sup>                                                      | NT (R)<br>816.50                             |  |
| 1-3A Open Water Womens 3200M Free Fnl (12-109yrs)<br>20 Jun 7:00 AMP                                                                  | NT 10.50                                     |  |
| 1 - 3 of 3                                                                                                    | $ \langle \rangle \rangle \rightarrow  $     |  |
| P                                                                                                    | ceed to Payment 🗸                            |  |
| Exit to Event Calendar ()                                                                                                    | <b>A</b>                                     |  |

## Select 'Proceed with Payment'

Agree to T&Cs and click 'Make Payment'

You will be redirected to a payment screen. Enter your credit card details and select Purchase.

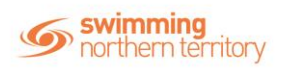